## WM(ゎたしムーヴ)アプリの設定手順【iPhone編】

## アプリをダウンロードする

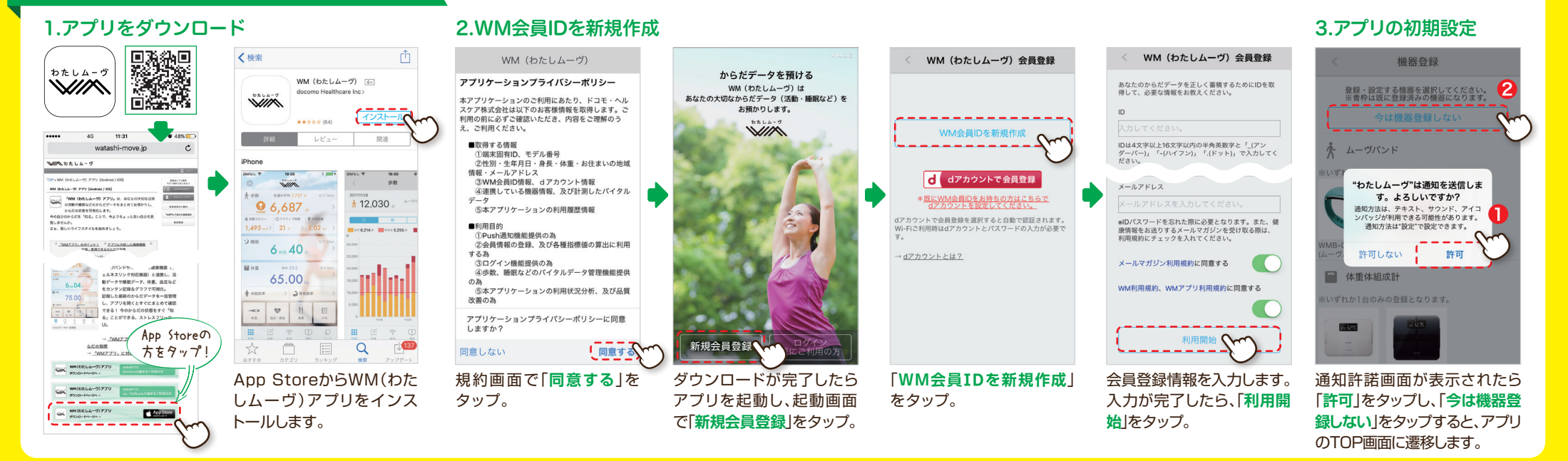

## 歩数データの取得を設定する

| 1.外部データ取得設定                                                                            |                    | 2.ヘルスケアアプリの設定                                                             |                                                        |                                                                           | 歩数が表示されない場合…                                                                                                    |                                         |
|----------------------------------------------------------------------------------------|--------------------|---------------------------------------------------------------------------|--------------------------------------------------------|---------------------------------------------------------------------------|----------------------------------------------------------------------------------------------------|-----------------------------------------|
| DRUA-7                                                                                 | < 設定               | < 外部データ取得                                                                 | 許可しない データのアクセス 2 許可                                    | < 外部データ取得                                                                 | D DEUA-7                                                                                                    | < 歩数 🎬 📋                                |
| ☆ 歩 今週の平均 - 歩 -                                                                        | 機器登録 >             |                                                                           |                                                        |                                                                           | ★ 歩数 今週の平均 歩 -                                                                                                   |                                         |
| - 歩                                                                                    | 機器設定(アラーム設定など) 🔉   | ヘルスケアアプリで計測した歩数データを取得<br>し、TOP画面とグラフに表示します。                               |                                                        | ヘルスケアアプリで計測した歩数データを取得<br>し、TOP画面とグラフに表示します。                               | *                                                                                                    |                                         |
| <ul> <li>A)消費カロリー</li> <li>● アクティブ時間</li> <li>● 移動距離</li> <li>- 分 &gt; - km</li> </ul> | OMRON connectデータ連携 | <ul> <li>* ヘルスケアアプリの初回起動が必要です。</li> <li>* ヘルスケアアプリにてWM(わたしムーヴ)</li> </ul> | ヘルスケア                                                  | <ul> <li>* ヘルスケアアプリの初回起動が必要です。</li> <li>* ヘルスケアアプリにてWM(わたしムーヴ)</li> </ul> | <ul> <li>▲ 消費カロリー</li> <li>● アクティブ時間</li> <li>● 移動距離</li> <li>- kcal</li> <li>&gt; - 分</li> <li>- kcm</li> </ul> | ムーヴバンド1                                 |
| り 睡眠                                                                                   | 外部データ取得            | アプリの歩数データへのアクセス許可が必要<br>です。                                               | *わたしムーヴ*が以下のカテゴリのヘルスケアデータのア<br>クセスとアップデートを求めています。      | アプリの歩数データへのアクセス許可が必要<br>です。                                               | ) 睡眠                                                                                                    | 歩 ムーヴパンド2                               |
| ■時間 ■分                                                                                 | 各種表示               | ()                                                                        | すべてのカテゴリをオフ                                            | ()                                                                        | ■時間■分                                                                                                    | 4,500 - ユージバンド 3<br>4,000 - ウ1時スリンウ対応機器 |
| ■体重 BMI,                                                                               | データ提供先一覧 >         | 10 cm                                                                     | *わたしムーヴ*に、表示されているすべてのヘルスケア<br>データタイプへのアクセスを許可または禁止します。 | ( <u>C</u> )                                                              | ■体重 BMI,                                                                                                    | 2.500<br>3.000 編末步政                     |
| • kg                                                                                   | Push通知             | $\bigcirc$                                                                | *わたしムーヴ*にデータの読み出しを許可:                                  |                                                                           | >                                                                                                    | 2,500                                   |
| ★ 体脂肪率 > → 骨格筋率 >                                                                      | WM会員情報             |                                                                           | <ul> <li>步数</li> </ul>                                 |                                                                           | ↑ 体脂肪率 > ♪ 骨格筋率 >                                                                                                | 1.500                                   |
|                                                                                        | ログアウト              |                                                                           | Appの説明:<br>計測した歩数をWM(わたしムーヴ)プリに達携します                   |                                                                           |                                                                                                    | 1,000                                   |
| 体温 血圧・脈拍 食事 メモ                                                                         | パージョン 14.0.2       |                                                                           | ボタンの色がつ                                                |                                                                           | 体温 血圧・原始 食事 メモ                                                                                                   | 0 2/19 2/24 3/1                         |
|                                                                                        |                    |                                                                           | IT LO UNOS AN RE                                       |                                                                           |                                                                                                    |                                         |
| TOP画面の左上にある、                                                                           | 設定メニューの中の          | 画面中央の「スイッチ」をタッ                                                            | 以下の手順で操作をします。                                          | スイッチが「 <b>ON</b>  の状態に                                                    | TOP EM MAX MAD 1999                                                                                              | 右上のデータ取得先を「端末                           |
| (歯車)アイコンをタッ                                                                            | 「外部データ取得」をタッ       | プすると、「 <b>データのアクセ</b>                                                     | ①「 <u>歩数</u> 」のスイッチを[ON]                               | なっていれば、歩数データ取                                                             | タップします。                                                                                                    | 歩数」に設定すると歩数 <b>グラ</b>                   |
| プし、設定画面を開きます。                                                                          | プします。              | ス」画面が表示されます。                                                              | ②画面右上の「許可」をタップ                                         | 得の設定は完了!                                                                  |                                                                                                    | フが表示され、TOP画面にも                          |
|                                                                                        |                    |                                                                           |                                                        |                                                                           |                                                                                                    | 最新の歩数が反映されます。                           |

## キャンペーンのエントリー手順 [iPhone & Android共通]

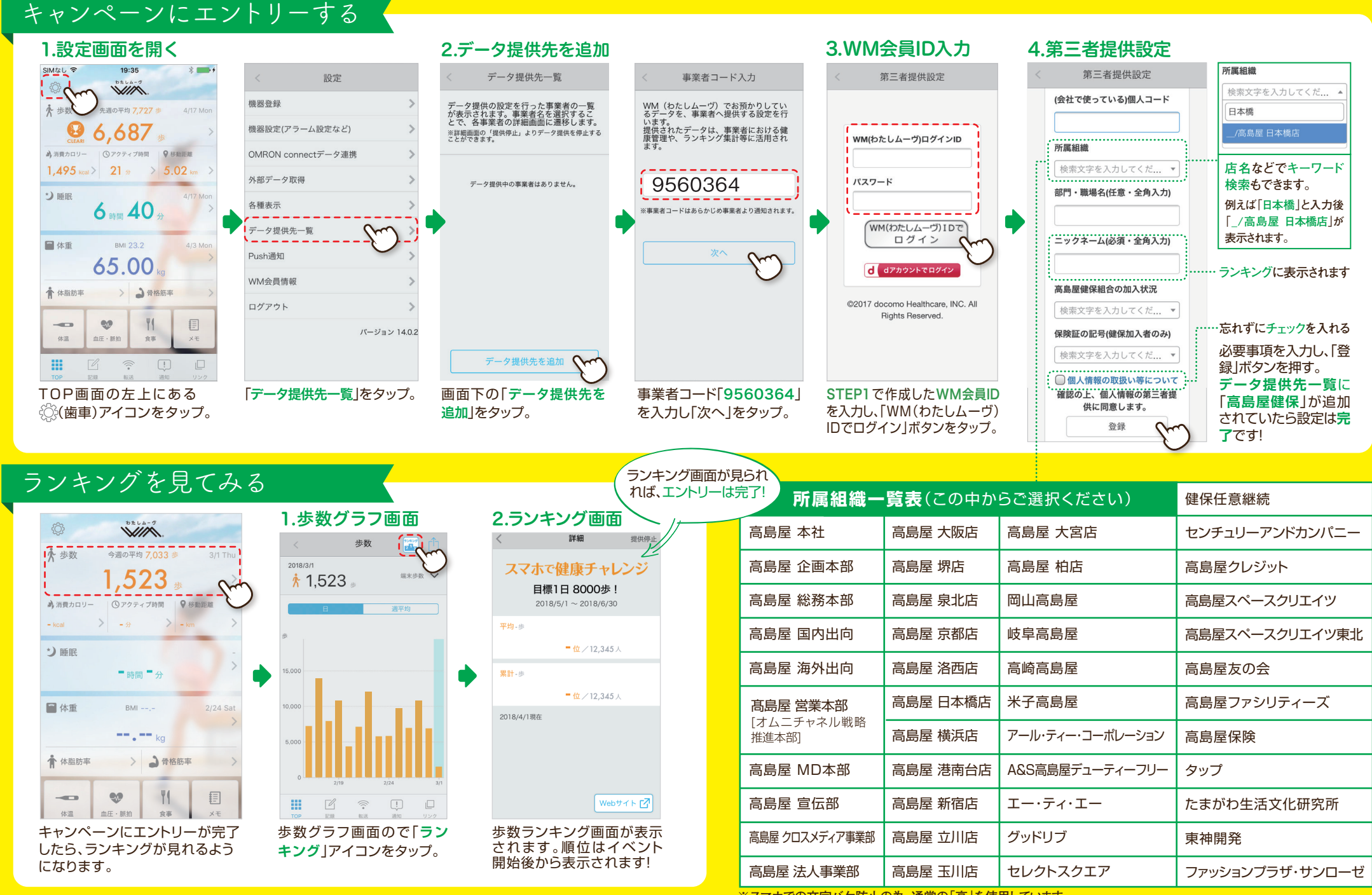

※スマホでの文字バケ防止の為、通常の「高」を使用しています。